## Setting Up an External Transfer

Login to Online Banking.

Select Transfers from the left-hand menu.

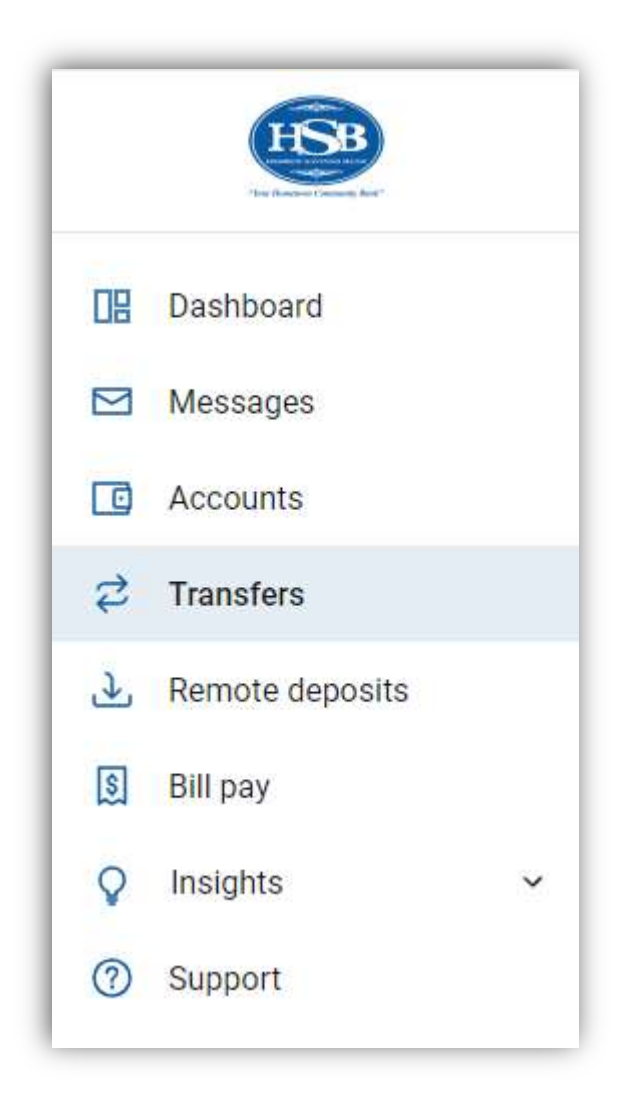

Click +External Account to set up a new external account connection.

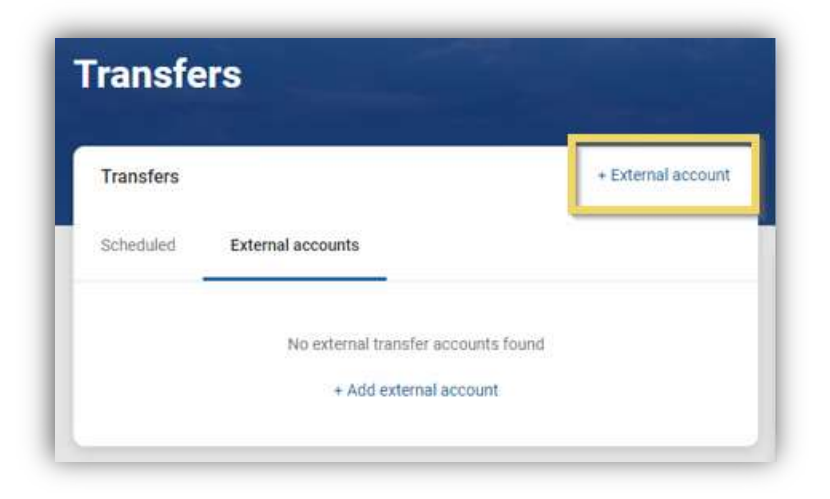

You will be prompted to enter the following information for your account at another financial institution:

| Account name  | Enter    |
|---------------|----------|
| Routing no. ① | Enter    |
| Account no. ① | Enter    |
| Account type  | Select > |
|               | Submit   |

In your account at your other bank, you will receive two micro deposits that will total less than \$1.00 within 1-3 business days. After so many days those deposits will be debited back from your account. There is also a deadline given for when those deposits need to be entered in your online banking at HSB.

| Deposits sent                                                                                           |  |
|----------------------------------------------------------------------------------------------------|--|
| account. When they arrive in 1-3 business days you'll                                                   |  |
| need to confirm the amounts. By confirming these deposits you acknowledge you have legal access to this |  |
| account. You have until May 3 to confirm the deposit                                                    |  |
| amounts.                                                                                                |  |
| OK                                                                                                    |  |
|                                                                                                    |  |

Once you have received the two micro deposits you will go to Transfers in the main menu. Choose External accounts.

| HSB<br>"In Remarking Ref" | Transfers                                                                          |
|---------------------------|------------------------------------------------------------------------------------|
| B Dashboard               |                                                                                    |
| Messages                  | Transfers + External acco                                                          |
| C Accounts                | Scheduled External accounts                                                        |
| ਟੈ Transfers              |                                                                                    |
| Remote deposits           | No transfers scheduled.                                                            |
| Bill pay                  | Schedule a future or recurring transfer so you don't have to worry about it later. |
| Insights                  | ×                                                                                  |
| Support                   |                                                                                    |

Click on the account you need to enter the micro deposits for.

| Transfers                   | + External accoun |
|-----------------------------|-------------------|
| Scheduled External accounts |                   |
| Any Bank                    |                   |
| Any Bank<br>xXXXX Checking  | 3                 |

Enter the micro deposits.

Click Confirm.

| ERSONAL             | Any Bank<br>Any Bank                |                                    |                                                 |                                     |                                                              | Rename                               |
|---------------------|-------------------------------------|------------------------------------|-------------------------------------------------|-------------------------------------|--------------------------------------------------------------|--------------------------------------|
| ) Profile           | TYPE                                |                                    | ACCOUNT NUMBE                                   | R                                   | ROUTING NUMBER                                               |                                      |
| Security            | Checking                            |                                    | X0000000X                                       |                                     | xxxxxxxxxxx                                                  |                                      |
| User alerts         |                                     |                                    |                                                 |                                     |                                                              |                                      |
| ' Travel notices    | We've sent two s<br>the amounts. By | small deposits t<br>confirming the | o verify your account.<br>se deposits you ackno | When they arrive<br>wledge you have | in 1-3 business days you'll r<br>legal access to this accoun | ieed to confirm<br>t. You have until |
| User agreement      | May 3 to confirm                    | n the deposit ar                   | nounts.                                         |                                     |                                                              |                                      |
|                     | \$                                  | 0.00 \$                            | 0.00                                            | -                                   |                                                              |                                      |
| DUNTS               |                                     |                                    |                                                 |                                     |                                                              |                                      |
| lebron Savings Bank |                                     |                                    |                                                 |                                     |                                                              |                                      |
|                     | Confirm                             |                                    |                                                 |                                     |                                                              | R                                    |

You can now make transfers to and from the connected account.

| Any Bank               |                           | Renar          |
|------------------------|---------------------------|----------------|
| TYPE                   | ACCOUNT NUMBER            | ROUTING NUMBER |
| Checking               | XXXXXXXXXXXX              | X0000000X      |
| . Vau oop maka transfa | to and from this appaulat | Domotro occos  |